# Skrócona instrukcja obsługi Micropilot FMR20B

Radarowa sonda poziomu HART

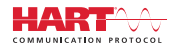

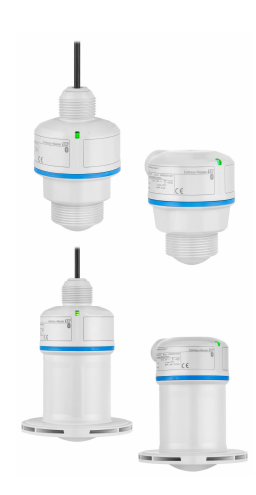

Niniejsza skrócona instrukcja obsługi nie zastępuje pełnej instrukcji obsługi wchodzącej w zakres dostawy przyrządu.

Szczegółowe dane dotyczące przyrządu znajdują się w instrukcji obsługi oraz w innej dokumentacji: Jest ona dostępna dla wszystkich wersji przyrządu:

- Poprzez Internet: www.pl.endress.com/deviceviewer
- Poprzez smartfon/tablet z zainstalowaną aplikacją Endress +Hauser Operations

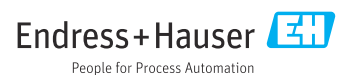

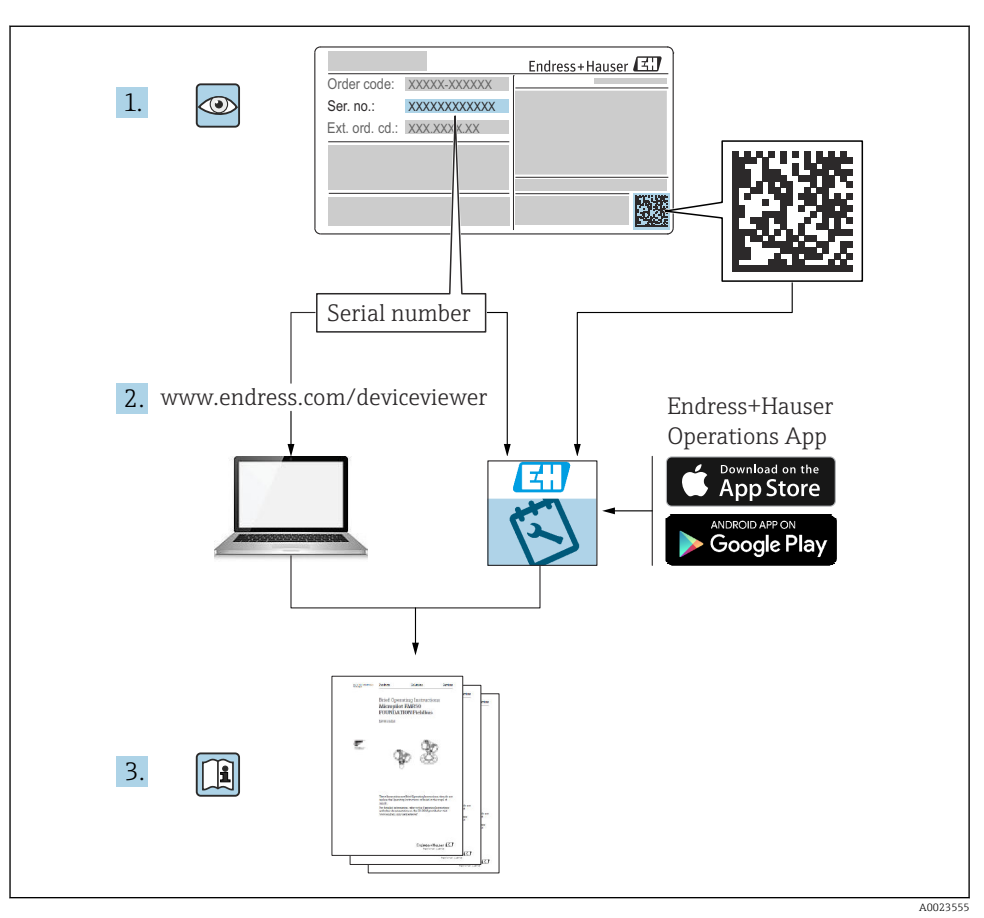

# 1 Dokumentacja towarzysząca

# 2 Informacje o niniejszym dokumencie

# 2.1 Przeznaczenie dokumentu

Skrócona instrukcja obsługi zawiera wszystkie najważniejsze informacje: od odbioru dostawy do pierwszego uruchomienia.

# 2.2 Symbole

#### 2.2.1 Symbole bezpieczeństwa

#### A NIEBEZPIECZEŃSTWO

Ten symbol ostrzega przed niebezpieczną sytuacją. Zignorowanie go spowoduje poważne obrażenia ciała lub śmierć.

#### **A** OSTRZEŻENIE

Ten symbol ostrzega przed potencjalnie niebezpieczną sytuacją. Zignorowanie go może doprowadzić do poważnych obrażeń ciała lub śmierci.

#### A PRZESTROGA

Ten symbol ostrzega przed potencjalnie niebezpieczną sytuacją. Zignorowanie go może doprowadzić do lekkich lub średnich obrażeń ciała.

#### NOTYFIKACJA

Ten symbol ostrzega przed potencjalnie niebezpieczną sytuacją. Zlekceważenie tego ostrzeżenia może doprowadzić do uszkodzenia produktu lub obiektów znajdujących się w pobliżu.

#### 2.2.2 Symbole rodzaju komunikacji

#### Bluetooth®: 🚯

Bezprzewodowa transmisja danych krótkiego zasięgu pomiędzy różnymi urządzeniami.

#### 2.2.3 Symbole oznaczające rodzaj informacji

#### Dopuszczalne: 🖌

Dopuszczalne procedury, procesy lub czynności.

#### Zabronione: 🔀

Zabronione procedury, procesy lub czynności.

Informacje dodatkowe: 🚹

Odsyłacz do dokumentacji: 国

Odsyłacz do strony: 🗎

Kolejne kroki procedury: 1., 2., 3.

Wynik w danym kroku procedury: L

2.2.4 Symbole na rysunkach

Numery pozycji: 1, 2, 3 ...

Kolejne kroki procedury: 1., 2., 3.

Widoki: A, B, C, ...

### 2.3 Dokumentacja

Wykaz i zakres dostępnej dokumentacji technicznej, patrz:

- *Device Viewer* (www.endress.com/deviceviewer): należy wprowadzić numer seryjny podany na tabliczce znamionowej,
- Aplikacja *Endress+Hauser Operations*: należy wprowadzić numer seryjny podany na tabliczce znamionowej lub zeskanować kod kreskowy QR z tabliczki znamionowej.

# 3 Podstawowe wskazówki bezpieczeństwa

# 3.1 Wymagania dotyczące personelu

Personel obsługi powinien spełniać następujące wymagania:

- Przeszkoleni, wykwalifikowani operatorzy powinni posiadać odpowiednie kwalifikacje do wykonania konkretnych zadań i funkcji.
- ▶ Posiadać zgodę właściciela/operatora obiektu.
- ▶ Posiadać znajomość obowiązujących przepisów.
- Przed rozpoczęciem prac przeczytać ze zrozumieniem zalecenia podane w instrukcji obsługi, dokumentacji uzupełniającej oraz certyfikatach (zależnie od zastosowania).
- > Przestrzegać wskazówek i podstawowych warunków bezpieczeństwa.

# 3.2 Przeznaczenie przyrządu

#### Zastosowanie i media mierzone

Ten przyrząd jest przeznaczony do wykonywania ciągłych, bezkontaktowych pomiarów poziomu cieczy, past i szlamów. Z uwagi na częstotliwość pracy wynoszącą ok. 80 GHz, energię emitowanych impulsów wynoszącą maksymalnie <1,5 mW i średnią moc wyjściową równą <70 μW, przyrząd można montować bez ograniczeń również na zewnątrz zamkniętych

metalowych zbiorników (na przykład w zbiornikach lub kanałach otwartych). Praca tego przyrządu nie stwarza żadnego zagrożenia dla ludzi i zwierząt.

Przy uwzględnieniu ograniczeń określonych w rozdziale "Dane techniczne" oraz ogólnych warunków podanych w instrukcji i dokumentacji uzupełniającej, przyrząd może być używany tylko do następujących pomiarów:

- ▶ Mierzone zmienne procesowe: poziom, odległość, moc sygnału
- Obliczane zmienne procesowe: objętość lub masa medium znajdującego się w zbiorniku o dowolnym kształcie; przepływ na kanałach otwartych lub w korycie pomiarowym (w oparciu o wartość poziomu za pomocą funkcji linearyzacji)

Aby zapewnić odpowiedni stan przyrządu przez cały okres eksploatacji, należy:

- używać go do pomiaru tylko tych mediów, które nie spowodują uszkodzenia materiałów konstrukcyjnych przyrządu, pozostających w kontakcie z tymi mediami,
- ▶ nie przekraczać wartości granicznych podanych w rozdziale "Dane techniczne".

#### Zastosowanie niezgodne z przeznaczeniem

Producent nie bierze żadnej odpowiedzialności za szkody spowodowane niewłaściwym zastosowaniem lub zastosowaniem niezgodnym z przeznaczeniem.

Unikać uszkodzeń mechanicznych:

 do czyszczenia powierzchni przyrządu nie używać twardych, ani ostro zakończonych narzędzi.

Objaśnienie dla przypadków granicznych:

W przypadku cieczy specjalnych i cieczy stosowanych do czyszczenia, Endress+Hauser udzieli wszelkich informacji dotyczących odporności na korozję materiałów pozostających w kontakcie z medium, nie udziela jednak tu żadnej gwarancji ani nie ponosi odpowiedzialności.

#### Ryzyka szczątkowe

Podczas pracy, wskutek wymiany ciepła z medium procesowym, obudowa modułu elektroniki oraz podzespoły wewnętrzne, np. wskaźnik, główny moduł elektroniki i moduł elektroniki na karcie We/Wy mogą nagrzewać się do temperatury 80 °C (176 °F). Podczas pracy czujnik może osiągnąć temperaturę bliską temperatury medium.

Niebezpieczeństwo oparzenia wskutek kontaktu z nagrzanymi powierzchniami!

 W przypadku medium o podwyższonej temperaturze należy zapewnić odpowiednie zabezpieczenie przed oparzeniem.

# 3.3 Bezpieczeństwo pracy

Podczas obsługi przyrządu:

- Zawsze należy mieć założony niezbędny sprzęt ochrony osobistej wymagany obowiązującymi przepisami.
- > Przed przystąpieniem do wykonania podłączeń elektrycznych wyłączyć zasilanie.

# 3.4 Bezpieczeństwo eksploatacji

Ryzyko uszkodzenia ciała!

 Przyrząd można użytkować wyłącznie wtedy, gdy jest sprawny technicznie oraz wolny od usterek i wad. > Za prawidłowy stan techniczny przyrządu odpowiada operator.

#### Przeróbki przyrządu

Niedopuszczalne są nieautoryzowane przeróbki przyrządu, ponieważ mogą spowodować niebezpieczeństwa trudne do przewidzenia:

▶ Jeśli mimo to przeróbki są niezbędne, należy skontaktować się z producentem.

#### Naprawa

Dla zapewnienia niezawodności i bezpieczeństwa eksploatacji:

▶ należy używać wyłącznie oryginalnych akcesoriów.

#### Strefa zagrożona wybuchem

Aby wyeliminować zagrożenia dla bezpieczeństwa personelu lub obiektu podczas eksploatacji przyrządu w strefie niebezpiecznej (np. zagrożenia wybuchem, występowania urządzeń ciśnieniowych):

- Sprawdzić na tabliczce znamionowej, czy zamówiony przyrząd jest dopuszczony do zamierzonego zastosowania w strefie zagrożonej wybuchem.
- Przestrzegać wymagań technicznych określonych w dokumentacji uzupełniającej, stanowiącej integralną część niniejszej instrukcji obsługi.

# 3.5 Bezpieczeństwo produktu

Przyrząd został skonstruowany i przetestowany zgodnie z najnowszymi standardami bezpieczeństwa eksploatacji i zgodnie z dobrą praktyką inżynierską. i opuścił zakład produkcyjny w stanie zapewniającym bezpieczną eksploatację.

Przyrząd spełnia ogólne wymagania bezpieczeństwa i wymogi prawne. Ponadto jest zgodny z dyrektywami unijnymi wymienionymi w Deklaracji Zgodności UE dla konkretnego przyrządu. Endress+Hauser potwierdza to poprzez umieszczenie na przyrządzie znaku CE.

# 4 Odbiór dostawy i identyfikacja produktu

# 4.1 Odbiór dostawy

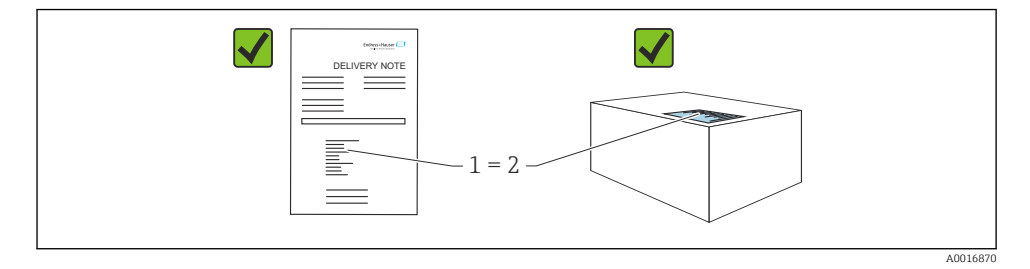

Przy odbiorze dostawy należy sprawdzić, czy:

- kod zamówieniowy w dokumentach przewozowych (1) jest identyczny jak na naklejce przyrządu (2)?
- dostarczony produkt nie jest uszkodzony?
- dane na tabliczce znamionowej są zgodne z danymi w zamówieniu i w dokumentach przewozowych?
- została dołączona dokumentacja przyrządu?
- dołączono instrukcję bezpieczeństwa Ex (XA) (patrz tabliczka znamionowa)?

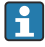

Jeśli jeden tych z warunków nie został spełniony, należy skontaktować się z oddziałem Endress+Hauser.

# 4.2 Identyfikacja produktu

Możliwe opcje identyfikacji produktu są następujące:

- Dane na tabliczce znamionowej
- Pozycje kodu zamówieniowego podane w dokumentach przewozowych
- Korzystając z narzędzia *Device Viewer* (www.endress.com/deviceviewer) i wprowadzając numer seryjny podany na tabliczce znamionowej: wyświetlane są szczegółowe informacje na temat przyrządu.

#### 4.2.1 Tabliczka znamionowa

Na tabliczce znamionowej umieszczone są wymagane prawem informacje dotyczące przyrządu np.:

- dane producenta
- numer zamówieniowy, rozszerzony kod zamówieniowy, numer seryjny
- dane techniczne, stopień ochrony
- wersja oprogramowania, wersja sprzętowa
- informacje dotyczące dopuszczeń, oznaczenie instrukcji bezpieczeństwa Ex (XA)
- kod QR (informacje dotyczące przyrządu)

Należy porównać dane na tabliczce znamionowej z zamówieniem.

#### 4.2.2 Adres producenta

Endress+Hauser SE+Co. KG Hauptstraße 1 79689 Maulburg, Niemcy Miejsce produkcji: patrz tabliczka znamionowa.

# 4.3 Transport i składowanie

#### 4.3.1 Warunki składowania

- Używać oryginalnego opakowania
- Przyrząd należy składować w czystym i suchym miejscu oraz chronić przed uszkodzeniami wskutek wstrząsów

#### Temperatura składowania

-40 ... +80 °C (-40 ... +176 °F)

#### 4.3.2 Transport przyrządu do miejsca montażu w punkcie pomiarowym

### **A** OSTRZEŻENIE

#### Niewłaściwy sposób transportu!

Obudowa lub czujnik może zostać uszkodzony lub ściągnięty. Ryzyko uszkodzenia ciała!

 Przyrząd należy transportować do punktu pomiarowego w oryginalnym opakowaniu lub chwytając za przyłącze procesowe.

# 5 Montaż

# 5.1 Wymagania montażowe

#### 5.1.1 Instrukcje dotyczące montażu

Podczas montażu:

Temperatura pracy ciągłej zastosowanego elementu uszczelniającego musi odpowiadać maksymalnej temperaturze procesowej..

- Przyrządów można używać w środowisku wilgotnym zgodnie z normą PN-EN 61010-1
- Zabezpieczyć obudowę przed uderzeniami

#### 5.1.2 Zakres temperatur otoczenia

-40 ... +80 °C (-40 ... +176 °F)

W przypadku montażu na otwartej przestrzeni przy silnym nasłonecznieniu:

- Zamontować przyrząd w miejscu zacienionym.
- Unikać bezpośredniego nasłonecznienia, zwłaszcza w ciepłych strefach klimatycznych.
- Zalecane jest stosowanie osłony pogodowej.

#### 5.1.3 Wysokość pracy

Maks. 5000 m (16404 ft) n.p.m.

#### 5.1.4 Stopień ochrony

Badanie wg normy IEC 60529 edycja 2.2 2013-08/DIN EN 60529 2014-09 i NEMA 250-2014:

- IP66, NEMA typ 4X
- IP68, NEMA typ 6P (24 h na głębokości 1,83 m (6,00 ft) pod wodą)

#### 5.1.5 Miejsce montażu

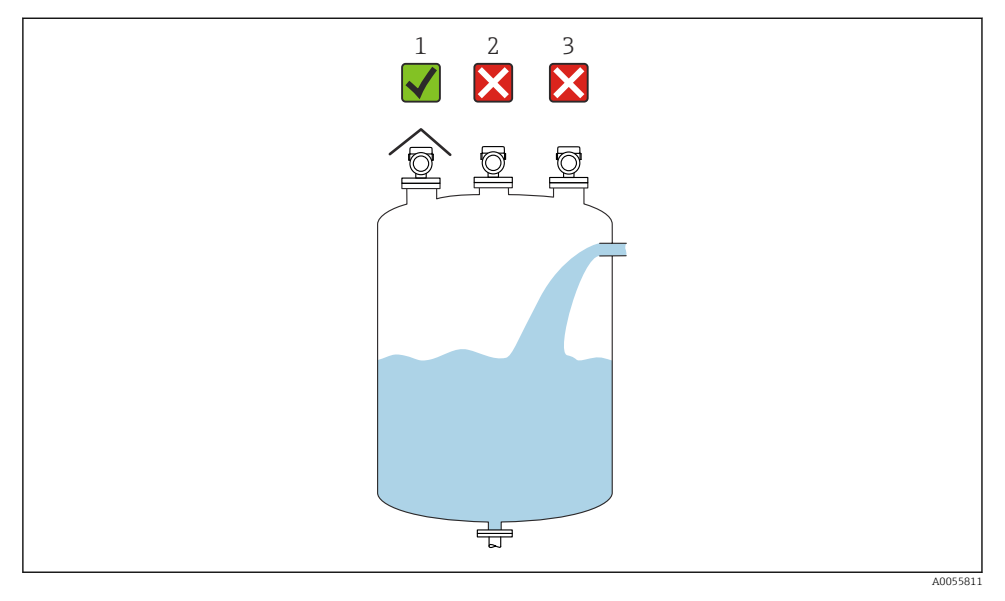

- 1 Zastosowanie osłony pogodowej; zabezpieczenie przed bezpośrednim działaniem promieni słonecznych i opadów atmosferycznych
- 2 Przyrząd nie jest zamontowany centrycznie: zakłócenia mogą spowodować nieprawidłową analizę sygnału
- 3 Nie montować nad strumieniem wlotowym

### 5.1.6 Elementy wewnętrzne zbiornika

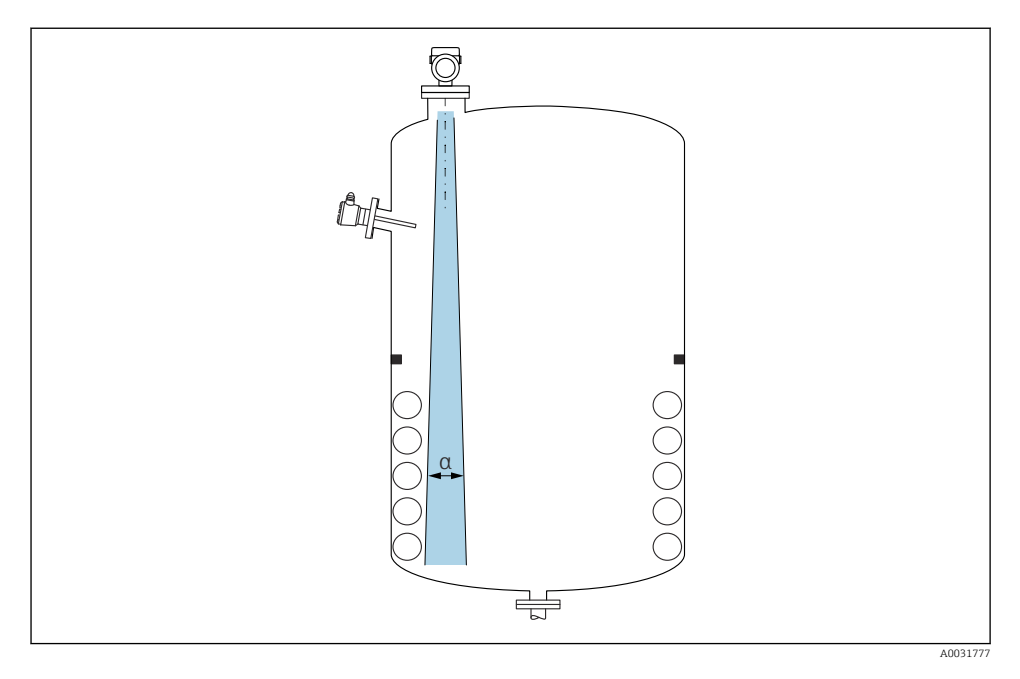

Unikać montażu w obszarze wiązki pomiarowej elementów, takich jak sygnalizatory poziomu, czujniki temperatury, stężenia, pierścienie wzmacniające, wężownice, przegrody itp. Uwzględnić kąt wiązki α.

### 5.1.7 Pozycjonowanie osi anteny

Patrz instrukcja obsługi.

### 5.2 Montaż przyrządu

#### 5.2.1 Opcje montażu

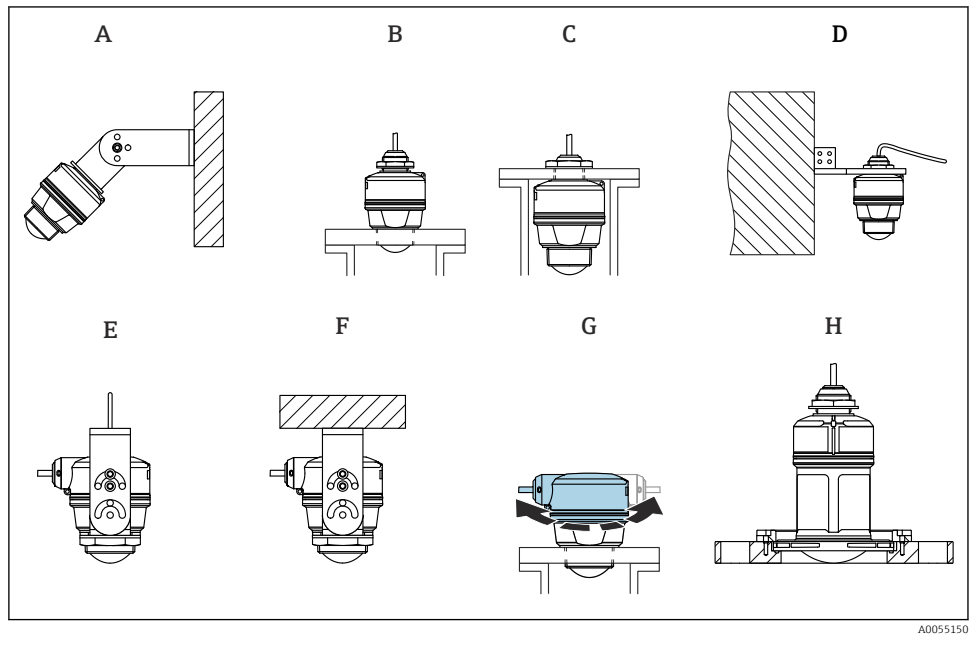

- 🖻 1 Montaż do ściany lub stropu
- A Montaż naścienny z możliwością regulacji
- *B* Dokręcenie na przyłączu procesowym anteny
- *C* Dokręcenie na dławiku kablowym od góry przyłącza procesowego
- D Montaż naścienny z dławikiem kablowym od góry przyłącza procesowego
- E Montaż na linie z dławikiem kablowym z boku
- F Montaż pod stropem z dławikiem kablowym z boku
- G Dławik kablowy z boku, górną sekcję obudowy można obracać
- H Montaż za pomocą kołnierza przesuwnego UNI

#### Należy przestrzegać następujących zaleceń:

- Przewody czujnika nie służą jako kable nośne. Nie mogą być wykorzystywane do podwieszania.
- Linę do montażu użytkownik zapewnia we własnym zakresie.
- W przypadku montażu swobodnego przyrząd należy zawsze montować pionowo.
- W przypadku przyrządów z bocznym przyłączem wylotowym przewodów i anteną 80 mm montaż jest możliwy tylko z kołnierzem przesuwnym UNI.

### 5.2.2 Wskazówki montażowe

Aby uzyskać optymalne wyniki pomiaru, dolna krawędź anteny powinna znajdować się wewnątrz zbiornika. Wewnętrzna powierzchnia króćca musi być gładka, bez krawędzi i szwów spawalniczych. Jeśli to możliwe, należy zaokrąglić krawędź króćca.

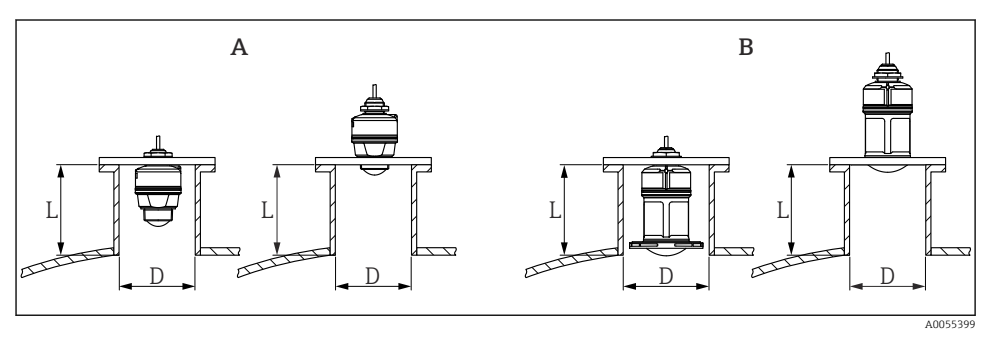

- 🖻 2 🛛 Montaż w króćcu
- A Antena 40 mm (1,5 in)
- B Antena 80 mm (3 in)

Długość maksymalna króćca L zależy od jego średnicy D.

Należy zachować określone wartości graniczne średnicy i długości króćca.

### Antena o średnicy 40 mm (1,5 in), montaż poniżej króćca

- D: min. 40 mm (1,5 in)
- L: maks. (D 30 mm (1,2 in)) × 7.5

### Antena o średnicy 40 mm (1,5 in), montaż wewnątrz króćca

- D: min. 80 mm (3 in)
- L: maks. 100 mm (3,94 in) + (D 30 mm (1,2 in)) × 7.5

### Antena o średnicy 80 mm (3 in), montaż wewnątrz króćca

- D: min. 120 mm (4,72 in)
- L: maks. 140 mm (5,51 in) + (D 50 mm (2 in)) × 12

### Antena o średnicy 80 mm (3 in), montaż poniżej króćca

- D: min. 80 mm (3 in)
- L: maks. (D 50 mm (2 in)) × 12

### 5.2.3 Obracanie obudowy

Obudowę z dławikiem kablowym z boku można swobodnie obracać.

Prosty montaż dzięki optymalnemu ustawieniu pozycji obudowy.

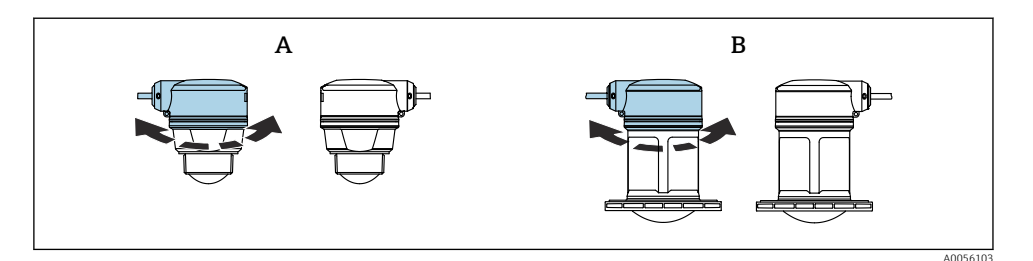

- A Antena 40 mm (1,5 in)
- B Antena 80 mm (3 in)

#### 5.2.4 Osłona pogodowa

W przypadku montażu w warunkach zewnętrznych zalecane jest stosowanie osłony pogodowej.

Osłonę pogodową można zamówić jako akcesoria lub wraz z przyrządem po wybraniu odpowiedniej opcji w pozycji kodu zam. "Akcesoria w dostawie".

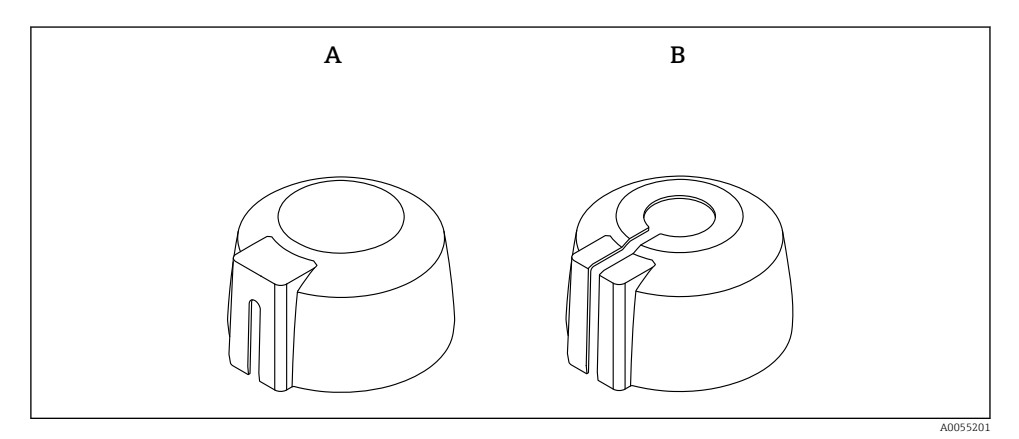

- 🛃 3 Osłona pogodowa
- A Dławik kablowy z boku
- B Dławik kablowy od góry

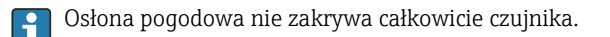

#### 5.2.5 Osłona zabezpieczająca przed zalaniem

Osłona zabezpieczająca przed zalaniem zapewnia jednoznaczną analizę echa poziomu maksymalnego nawet w przypadku całkowitego zanurzenia czujnika pomiarowego.

Osłonę zabezpieczającą przed zalaniem można zamówić jako akcesoria lub wraz z przyrządem po wybraniu odpowiedniej opcji w pozycji kodu zam. "Akcesoria w dostawie".

• 4

1

2

Poduszka powietrzna

Uszczelka O-ring (EPDM)

bezpośrednio na końcu rękawa.

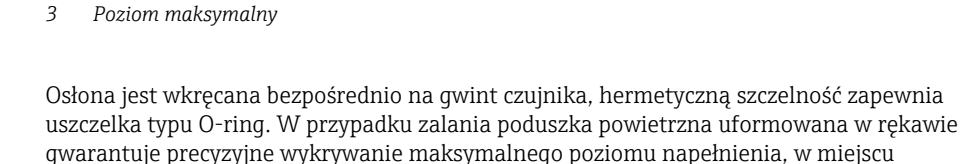

#### 5.2.6 Montaż z użyciem nastawnego uchwytu montażowego

Użycie osłony zabezpieczającej przed zalaniem

Można go zamówić jako akcesoria lub wraz z przyrządem po wybraniu odpowiedniej opcji w pozycji kodu zam. "Akcesoria w dostawie".

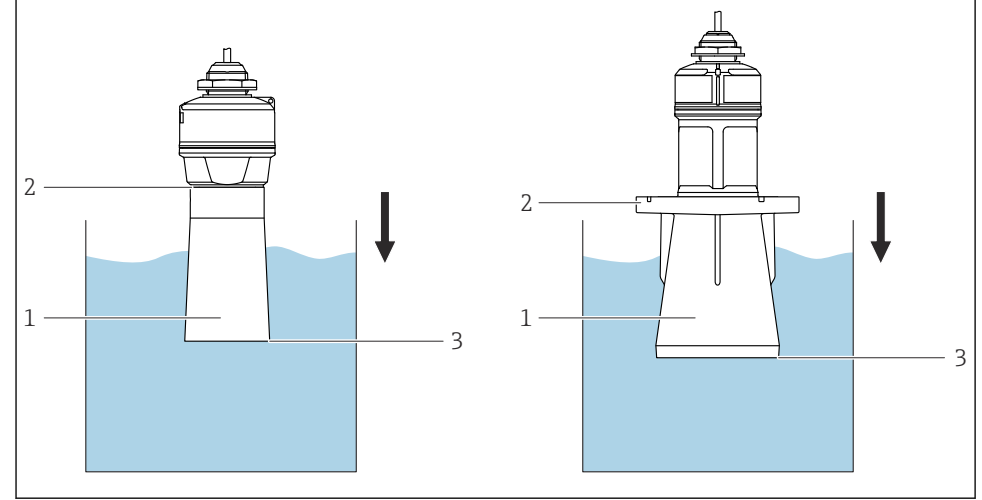

.0055202

Endress+Hauser

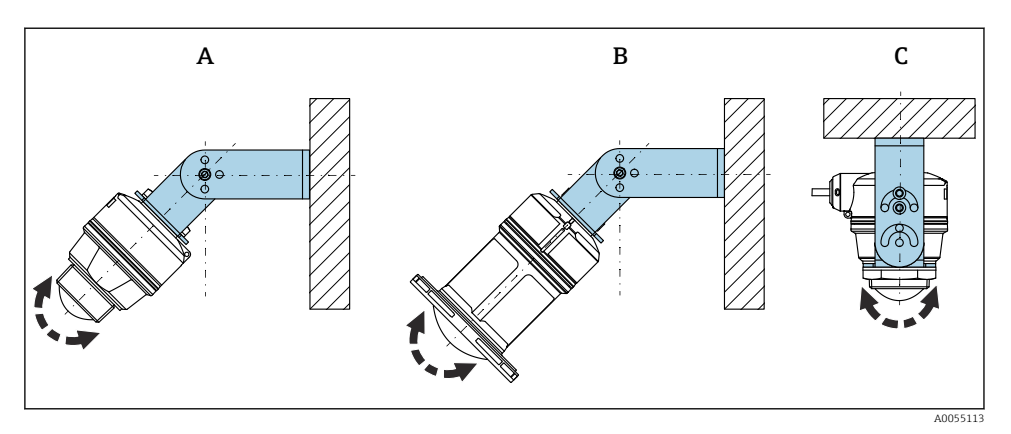

- Image: Montaż z użyciem nastawnego uchwytu montażowego
- A Nastawny uchwyt montażowy do anteny 40 mm (1,5 in), przeznaczony do montażu do ściany
- *B* Nastawny uchwyt montażowy do anteny 80 mm (3 in), przeznaczony do montażu do ściany
- C Nastawny uchwyt montażowy do anteny 40 mm (1,5 in), przeznaczony do montażu pod stropem
- Możliwy jest montaż do ściany lub pod stropem
- Antena powinna być ustawiona prostopadle do powierzchni medium za pomocą uchwytu

#### NOTYFIKACJA

#### Uchwyt montażowy nie jest połączony elektrycznie z obudową przetwornika.

Ryzyko gromadzenia się ładunków elektrostatycznych.

► Uchwyt montażowy należy podłączyć do lokalnego przewodu wyrównania potencjałów.

#### Montaż na linie

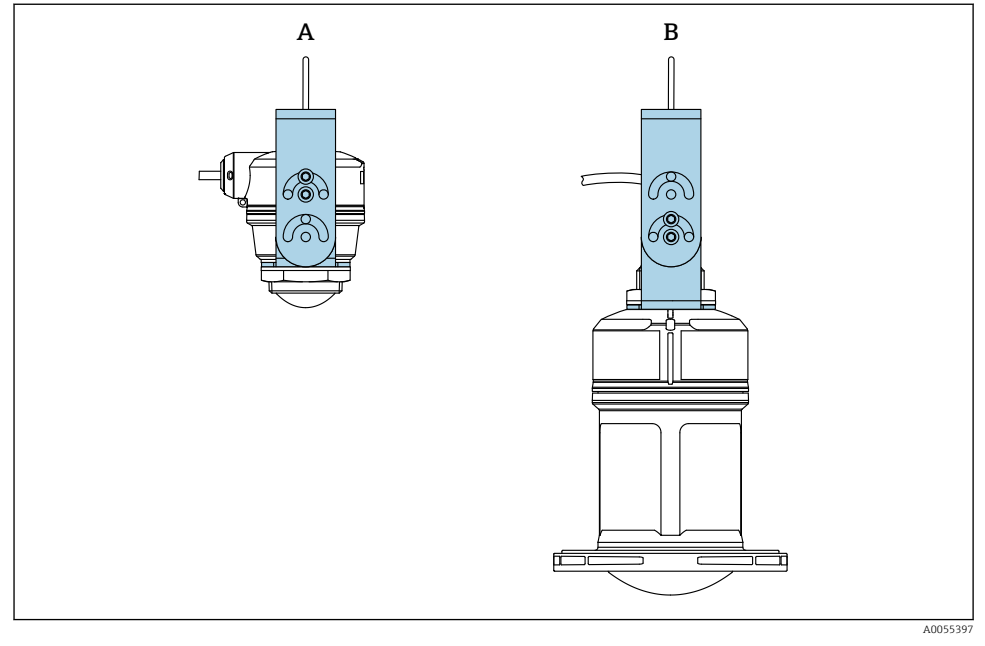

#### 🖻 6 Montaż z użyciem liny

- A Nastawny uchwyt montażowy do anteny 40 mm (1,5 in), przeznaczony do montażu na linie
- B Nastawny uchwyt montażowy do anteny 80 mm (3 in), przeznaczony do montażu na linie

Antena powinna być ustawiona prostopadle do powierzchni medium.

W przypadku montażu na linie przewód nie może być używany do zawieszania przyrządu.

Należy użyć oddzielnej liny.

#### 5.2.7 Montaż na obrotowym wysięgniku

Wysięgnik obrotowy, uchwyt do montażu naściennego i ramę montażową można zamówić jako akcesoria.

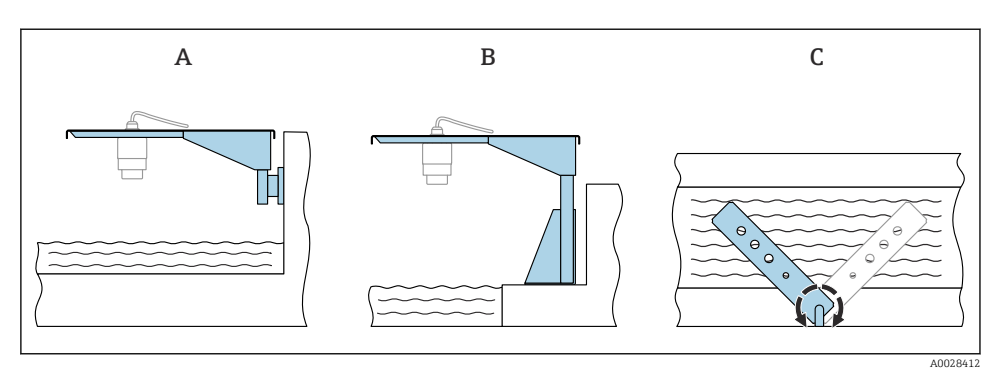

- Montaż na obrotowym wysięgniku
- A Wysięgnik obrotowy z uchwytem do montażu naściennego (widok z boku)
- B Wysięgnik obrotowy z ramą montażową (widok z boku)
- C Wysięgnik można obracać, na przykład w celu ustawienia przyrządu nad osią koryta pomiarowego (widok z góry)

#### NOTYFIKACJA

#### Uchwyt montażowy nie jest połączony elektrycznie z obudową przetwornika.

Ryzyko gromadzenia się ładunków elektrostatycznych.

► Uchwyt montażowy należy podłączyć do lokalnego przewodu wyrównania potencjałów.

#### 5.2.8 Montaż z użyciem uchwytu montażowego z regulacją

Uchwyt montażowy z regulacją można zamówić jako akcesoria lub wraz z przyrządem po wybraniu odpowiedniej opcji w pozycji kodu zam. "Akcesoria w dostawie".

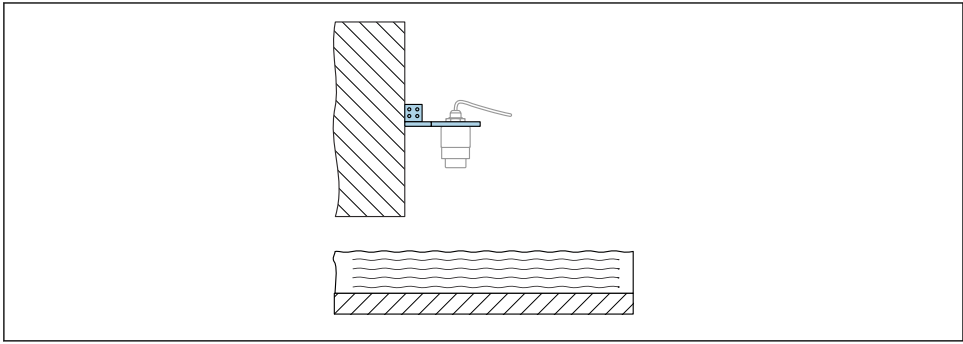

- A0055398
- 8 Obrotowy i regulowany wysięgnik z uchwytem do montażu naściennego (np. w celu ustawienia przyrządu w osi kanału)

### NOTYFIKACJA

#### Uchwyt montażowy nie jest połączony elektrycznie z obudową przetwornika.

Ryzyko gromadzenia się ładunków elektrostatycznych.

Uchwyt montażowy należy podłączyć do lokalnego przewodu wyrównania potencjałów.

# 5.3 Kontrola po wykonaniu montażu

Czy przewody i przyrząd nie są uszkodzone (kontrola wzrokowa)?

Czy oznaczenie punktu pomiarowego jest poprawne (kontrola wzrokowa)?

□ Czy przyrząd jest odpowiednio zabezpieczony przed opadami i bezpośrednim działaniem promieni słonecznych?

Czy przyrząd jest odpowiednio zamocowany?

Czy przyrząd odpowiada parametrom w punkcie pomiarowym?

Przykładowe parametry:

- □ Temperatura medium procesowego
- Ciśnienie medium procesowego
- Temperatura otoczenia
- □ Zakres pomiarowy

# 6 Podłączenie elektryczne

# 6.1 Podłączenie przyrządu

### 6.1.1 Wyrównanie potencjałów

W celu zapewnienia wyrównania potencjałów nie są wymagane żadne dodatkowe czynności.

#### 6.1.2 Przyporządkowanie przewodów

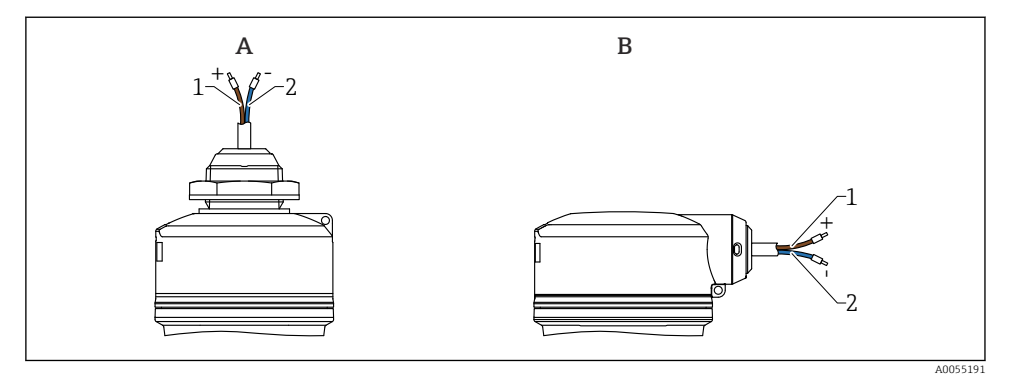

9 Przyporządkowanie przewodów

- A Dławik kablowy od góry
- B Dławik kablowy z boku
- 1 Plus: żyła brązowa
- 2 Minus: żyła niebieska

#### 6.1.3 Napięcie zasilania

- $12 \dots 30 V_{DC} z$  zasilacza prądu stałego
  - Zasilacz musi posiadać odpowiedni certyfikat bezpieczeństwa (np. PELV, SELV, Klasa 2) i powinien być zgodny ze specyfikacjami odpowiedniego protokołu komunikacyjnego.

Przyrząd posiada wbudowany układ zabezpieczający przed odwrotną polaryzacją, przepięciami oraz filtr przeciwzakłóceniowy HF.

#### 6.1.4 Pobór mocy

- Obszar niezagrożony wybuchem: w celu spełnienia przez przyrząd wymagań bezpieczeństwa zgodnie z normą PN-EN IEC 61010, podczas montażu maksymalny prąd powinien być ograniczony do 500 mA.
- Obszar zagrożony wybuchem: jeśli przyrząd stanowi część obwodu iskrobezpiecznego (Ex ia), maksymalny prąd zasilacza przetwornika nie powinien przekraczać Ii = 100 mA.

#### 6.1.5 Podłączenie przyrządu

#### Schemat funkcjonalny wersji 4 ... 20 mA HART

Podłączenie przyrządu z interfejsem HART, źródła zasilania i wskaźnika 4 ... 20 mA

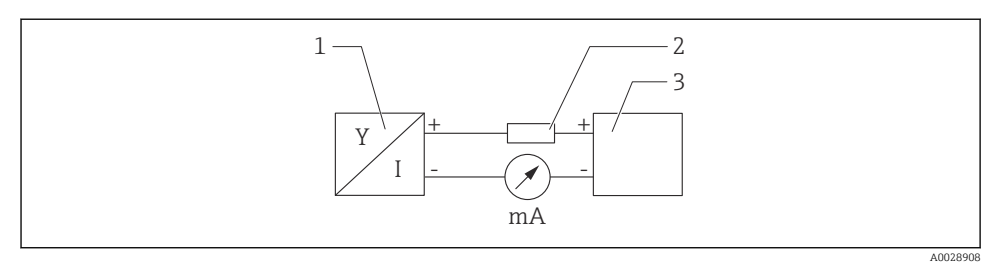

🖻 10 Schemat funkcjonalny podłączenia wersji HART

- 1 Przyrząd z komunikacją HART
- 2 Rezystor komunikacyjny HART
- 3 Zasilanie

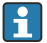

W przypadku zasilacza o niskiej impedancji, w linii sygnałowej zawsze powinien być zainstalowany rezystor komunikacyjny HART o rezystancji 250 Ω.

# Spadek napięcia, który należy uwzględnić, wynosi:

Maks. 6 V dla rezystora komunikacyjnego 250  $\Omega$ 

# Schemat funkcjonalny przyrządu HART, połączenie z RIA15, tylko wyświetlacz bez możliwości obsługi, bez rezystora komunikacyjnego

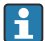

Wyświetlacz procesowy RIA15 można zamówić wraz z przyrządem.

Alternatywnie jest on dostępny jako akcesoria, szczegółowe informacje patrz karta katalogowa TI01043K i instrukcja obsługi BA01170K

#### Rozmieszczenie zacisków RIA15

• +

Zacisk dodatni, prąd pomiarowy

- -

Zacisk ujemny, prąd pomiarowy (bez podświetlenia)

- Kontrolka LED Zacisk ujemny, prad pomiarowy (z podświetleniem)
- ±

Uziemienie funkcjonalne: zacisk na obudowie

Wyświetlacz procesowy RIA15 jest zasilany z pętli prądowej i nie wymaga dodatkowego zasilania.

#### Spadek napięcia, który należy uwzględnić, wynosi:

- ≤1 V w wersji standardowej z interfejsem 4 ... 20 mA
- ≤1,9 V z interfejsem HART
- oraz dodatkowo 2,9 V w przypadku włączonego podświetlenia wskaźnika

#### Podłączenie przyrządu HART i wskaźnika RIA15 bez podświetlenia

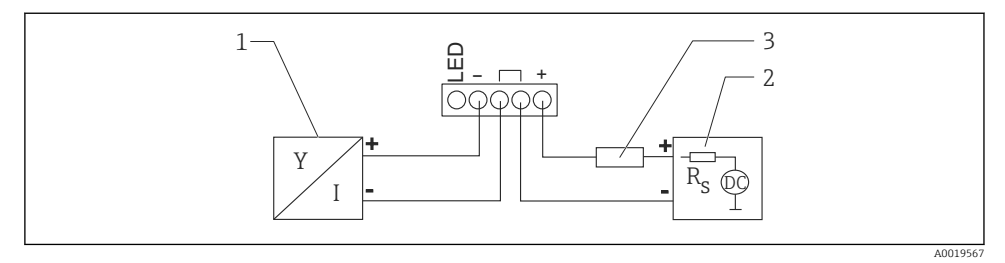

🖻 11 🛛 Schemat funkcjonalny przyrządu HART ze wskaźnikiem procesowym RIA15 bez podświetlenia

- 1 Przyrząd z komunikacją HART
- 2 Zasilanie
- 3 Rezystor komunikacyjny HART

Podłączenie urządzenia HART i wskaźnika RIA15 z podświetleniem

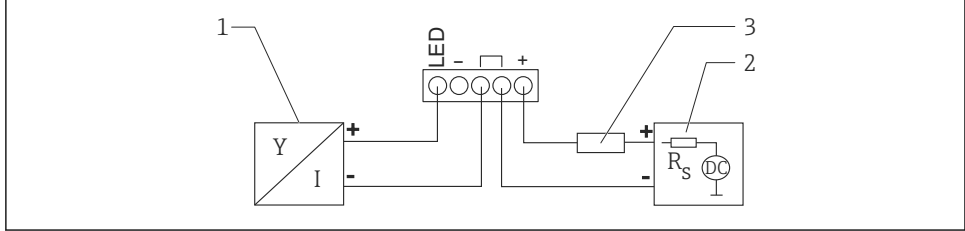

A0019568

🗷 12 🛛 Schemat funkcjonalny przyrządu HART ze wskaźnikiem procesowym RIA15 z podświetleniem

- 1 Przyrząd z komunikacją HART
- 2 Zasilanie
- 3 Rezystor komunikacyjny HART

# Schemat funkcjonalny przyrządu HART, wyświetlacz RIA15 z możliwością obsługi, z rezystorem komunikacyjnym

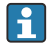

#### Spadek napięcia, który należy uwzględnić, wynosi: Maks. 7 V

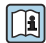

Alternatywnie jest on dostępny jako akcesoria, szczegółowe informacje patrz karta katalogowa TI01043K i instrukcja obsługi BA01170K

#### Podłączenie modułu rezystora komunikacyjnego HART, RIA15 bez podświetlenia

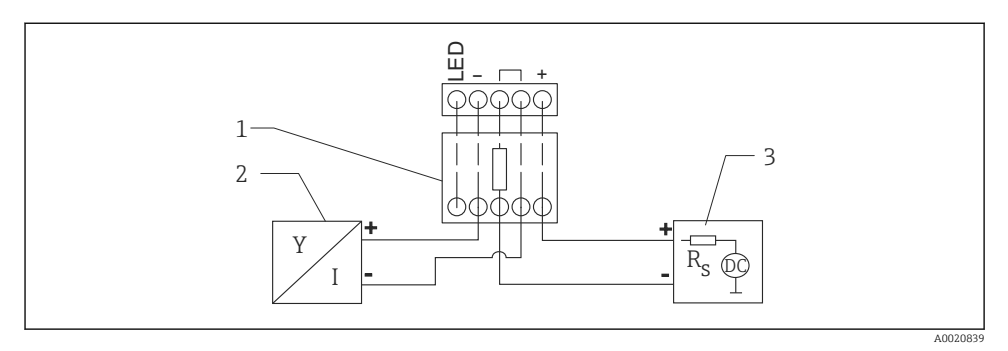

- I3 Schemat blokowy podłączenia przyrządu HART, RIA15 bez podświetlenia, moduł rezystora komunikacyjnego HART
- 1 Moduł rezystora komunikacyjnego HART
- 2 Przyrząd z komunikacją HART
- 3 Zasilanie

#### Podłączenie modułu rezystora komunikacyjnego HART, RIA15 z podświetleniem

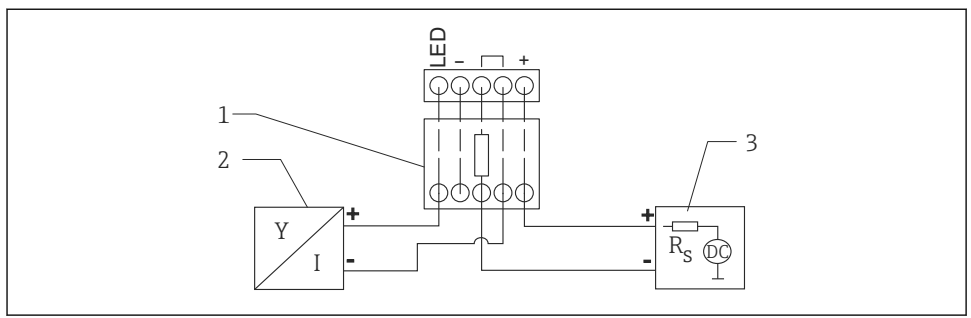

A002084

- I4 Schemat blokowy podłączenia przyrządu HART, RIA15 z podświetleniem, moduł rezystora komunikacyjnego HART
- 1 Moduł rezystora komunikacyjnego HART
- 2 Przyrząd z komunikacją HART
- 3 Zasilanie

#### 6.1.6 Parametry przewodów

Przewód nieekranowany, przekrój żyły 0,5 mm<sup>2</sup>

- Odporny na promieniowanie UV i warunki pogodowe wg PN-EN ISO 4892-2
- Odporność na płomień zgodna z IEC 60332-1-2

Zgodnie z IEC 60079-11 rozdział 9.4.4, dopuszczalna wytrzymałość na rozciąganie dla przewodu wynosi 30 N (6,74 lbf)(przez okres 1 h).

Przyrząd jest dostępny w wersjach z przewodem o długości 5 m (16 ft), 10 m (32 ft), 15 m (49 ft), 20 m (65 ft), 30 m (98 ft) i 50 m (164 ft).

Długości niestandardowe do długości całkowitej 300 m (980 ft) można zamawiać z przyrostem co 1 metr (opcja kodu zam. 1) lub co 1 stopę (opcja kodu zam. "2").

W przypadku przyrządów z dopuszczeniem do stosowania w przemyśle okrętowym:

- Dostępna tylko długość 10 m (32 ft) i opcja "zdefiniowane przez użytkownika"
- Bezhalogenowe wg IEC 60754-1
- Niewydzielające korozyjnych oparów w przypadku pożaru, wg IEC 60754-2
- Niska gęstość spalin wg IEC 61034-2

### 6.1.7 Ochronnik przeciwprzepięciowy

Przyrząd spełnia wymagania normy PN-EN 61326-1 (Tabela 2 Środowisko przemysłowe). Zależnie od typu połączenia (zasilanie DC, linia wejściowa, linia wyjściowa), stosuje się różne poziomy testu, aby zapobiec przepięciom chwilowym (IEC/DIN EN 61000-4-5 Udary) zgodnie z IEC/DIN EN 61326-1: Poziom testów dla linii zasilania prądem stałym oraz linii wejścia/ wyjścia: 1000 V przewód do uziemienia.

Urządzenia z opcją ochrony przeciwwybuchowej "zabezpieczenie za pomocą obudowy" wyposażone są w zintegrowany system ochronnika przeciwprzepięciowego.

#### Kategoria przepięciowa

Zgodnie z normą PN-EN 61010-1, przyrząd jest przeznaczony do pracy w sieciach o kategorii ochrony przeciwprzepięciowej II.

# 6.2 Zapewnienie stopnia ochrony

Próba wg IEC 60529 edycja 2.2 2013-08/DIN EN 60529 2014-09 i NEMA 250-2014:

IP66, NEMA typ 4X

IP68, NEMA typ 6P (24 h na głębokości 1,83 m (6,00 ft) pod wodą)

# 6.3 Kontrola po wykonaniu podłączeń elektrycznych

Czy przewody i przyrząd nie są uszkodzone (kontrola wzrokowa)?

Czy zastosowany przewód jest zgodny ze specyfikacją?

 $\square$ Czy zamontowane przewody są odpowiednio zabezpieczone przed nadmiernym zginaniem lub odkształceniem?

Czy złącze śrubowe jest poprawnie zamontowane?

Czy napięcie zasilania jest zgodne ze specyfikacją na tabliczce znamionowej?

□ Przyrząd nie jest zabezpieczony przed odwrotną polaryzacją; czy zaciski są podłączone zgodnie ze schematem?

□ Czy po włączeniu zasilania przyrząd jest gotowy do pracy i świeci się zielona kontrolka LED statusu pracy?

# 7 Warianty obsługi

Patrz instrukcja obsługi.

# 8 Uruchomienie

# 8.1 Przygotowanie

### **A** OSTRZEŻENIE

# Ustawienia wyjścia prądowego mają wpływ na bezpieczeństwo funkcjonalne (np. przelanie się produktu)!

- Sprawdzić ustawienia wyjścia prądowego.
- Ustawienie wyjścia prądowego zależy od ustawienia w parametr Przypisz wartość PV.

# 8.2 Montaż i sprawdzenie przed uruchomieniem

Przed uruchomieniem punktu pomiarowego należy upewnić się, że zostały wykonane czynności kontrolne po wykonaniu montażu oraz po wykonaniu podłączeń elektrycznych.

🖺 Kontrola po wykonaniu montażu

🗎 Kontrola po wykonaniu podłączeń elektrycznych

# 8.3 Przegląd wariantów uruchomienia

- Uruchomienie za pomocą aplikacji SmartBlue
- Uruchomienie za pomocą oprogramowania FieldCare/DeviceCare/tabletu Field Xpert
- Uruchomienie za pomocą dodatkowego oprogramowania narzędziowego (AMS, PDM itp.)
- Obsługa i konfiguracja za pomocą wyświetlacza procesowego RIA15

# 8.4 Uruchomienie za pomocą aplikacji SmartBlue

#### 8.4.1 Wymagania dotyczące urządzenia

Uruchomienie za pomocą aplikacji SmartBlue jest możliwe wyłącznie wtedy, gdy przyrząd posiada interfejs Bluetooth (moduł Bluetooth zamontowany fabrycznie lub w ramach modernizacji).

#### 8.4.2 Aplikacja SmartBlue

1. W celu pobrania aplikacji należy zeskanować kod QR lub wpisać "SmartBlue" w polu wyszukiwania na stronie App Store.

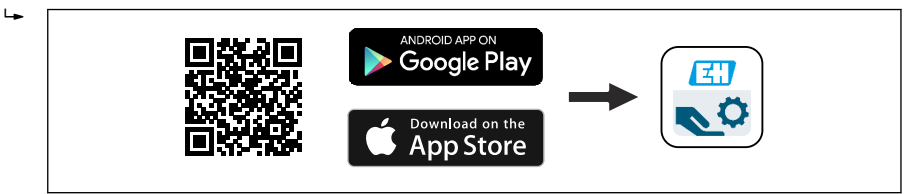

- 🖻 15 Link do pobrania
- 2. Uruchomić SmartBlue.
- 3. Wybrać urządzenie z wyświetlanej listy.
- 4. Wpisać dane logowania:
  - Nazwa użytkownika: admin Hasło: numer seryjny przyrządu
- 5. Aby uzyskać więcej informacji, kliknąć ikony.
  - Po pierwszym zalogowaniu hasło należy zmienić!

### 8.5 Uruchomienie za pomocą oprogramowania FieldCare/Device-Care

- 1. Pobrać sterownik DTM: http://www.endress.com/download -> Sterowniki -> Plik DTM (Device Type Manager)
- 2. Zaktualizować katalog.
- 3. Kliknąć menu Nawigacja i uruchomić kreator Uruchomienie.

# 8.5.1 Ustanowienie połączenia za pomocą oprogramowania FieldCare, DeviceCare i tabletu FieldXpert

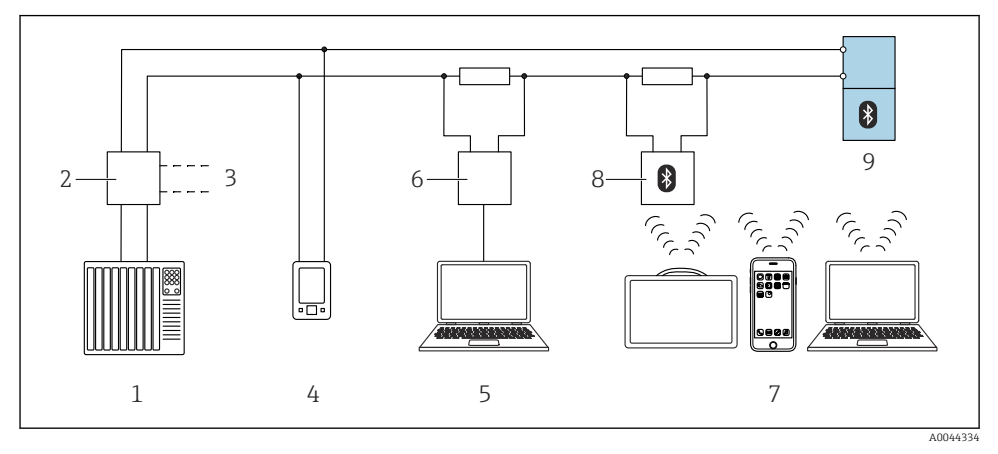

🖻 16 Opcje obsługi zdalnej z wykorzystaniem komunikacji HART

- 1 Sterownik PLC
- 2 Zasilacz przetwornika, np. RN42
- 3 Podłączenie modemu Commubox FXA195 i komunikatora AMS Trex<sup>TM</sup>
- 4 Komunikator AMS Trex<sup>TM</sup>
- 5 Komputer z zainstalowanym oprogramowaniem narzędziowym (np. DeviceCare/FieldCare , AMS Device View, SIMATIC PDM)
- 6 Modem Commubox FXA195 (USB)
- 7 Tablet Field Xpert SMT70/SMT77, smartfon lub komputer z zainstalowanym oprogramowaniem narzędziowym (np. DeviceCare/FieldCare, AMS Device View, SIMATIC PDM)
- 8 Modem Bluetooth z przewodem podłączeniowym (np. VIATOR)
- 9 Przetwornik

# 8.6 Uruchomienie za pomocą dodatkowego oprogramowania narzędziowego (AMS, PDM, itp.)

Pobrać sterowniki odpowiednie dla danych przyrządów: https://www.endress.com/en/downloads

Dodatkowe informacje podano w instrukcjach do odpowiedniego oprogramowania narzędziowego.

# 8.7 Uwagi dotyczące kreator "Uruchomienie"

Kreator **Uruchomienie** umożliwia użytkownikowi łatwe uruchomienie przyrządu krok po kroku.

1. Po uruchomieniu kreator **Uruchomienie**, wprowadzić odpowiednią wartość dla każdego parametru lub wybrać odpowiednią opcję. Te wartości zostaną zapisane bezpośrednio w przyrządzie.

- 2. Kliknąć "Next", aby przejść do następnej strony.
- 3. Po przejściu wszystkich stron, kliknąć "End", aby zamknąć kreator Uruchomienie.

### 8.8 Konfigurowanie adresu przyrządu za pomocą oprogramowania

#### Patrz parametr "Adres HART"

Wprowadź adres dla wymiany danych za pomocą protokołu HART.

- Nawigacja  $\rightarrow$  Uruchomienie  $\rightarrow$  Adres HART
- Aplikacja  $\rightarrow$  Wyjście HART  $\rightarrow$  Konfiguracja  $\rightarrow$  Adres HART
- Domyślny adres HART: 0

# 8.9 Konfiguracja przyrządu

😭 Zalecane jest uruchomienie za pomocą kreatora uruchomienia.

Patrz rozdział 🗎 "Uruchomienie za pomocą aplikacji SmartBlue"

Patrz 🕋, rozdział "Uruchomienie za pomocą oprogramowania FieldCare/DeviceCare"

Jeżeli kreator **Uruchomienie** zostanie zamknięte przed ustawieniem wszystkich niezbędnych parametrów, przyrząd może znaleźć się w nieokreślonym stanie. W takich sytuacjach zaleca się reset do ustawień fabrycznych przyrządu.

#### 8.9.1 Pomiar poziomu cieczy

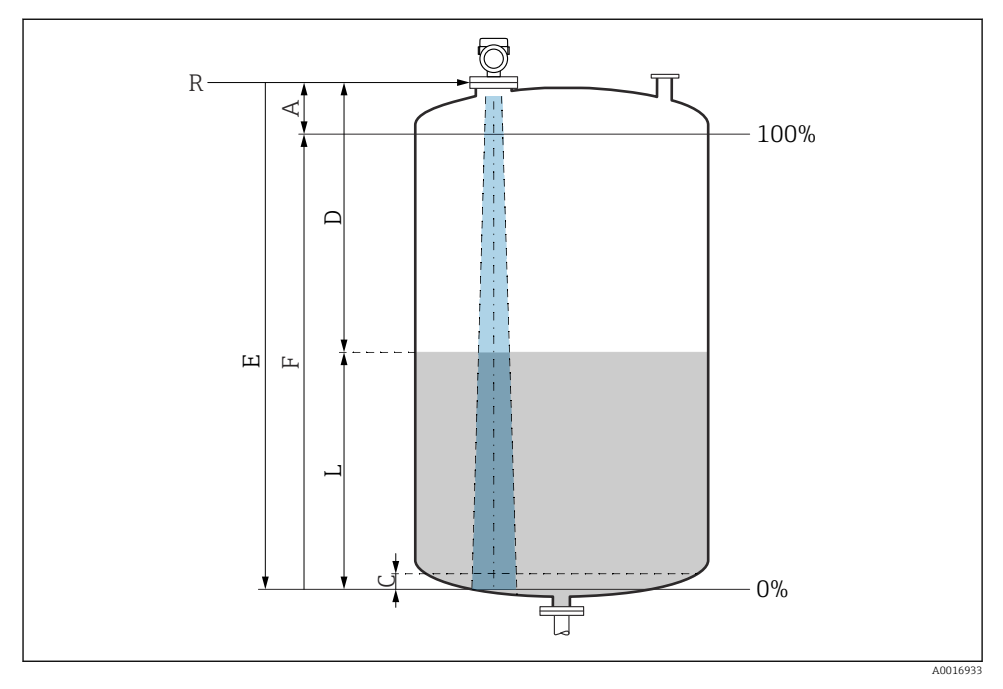

🖻 17 🛛 Parametry konfiguracyjne pomiaru poziomu cieczy

- R Punkt odniesienia pomiaru
- A Długość anteny + 10 mm (0,4 in)
- C 50 ... 80 mm (1,97 ... 3,15 in); stała dielektryczna medium  $\varepsilon r < 2$
- D Odległość
- L Poziom
- E Parametr "Kalibracja "Pusty"" (= 0 %)
- F Parametr "Kalibracja "Pełny"" (= 100 %)

W przypadku mediów o niskiej stałej dielektrycznej er < 2 i przy bardzo niskim poziomie medium, sygnał echa pochodzący od dna zbiornika może być silniejszy od sygnału echa odbitego od powierzchni medium (jeśli poziom medium jest mniejszy od C). W tym przedziale dokładność pomiaru jest mniejsza. Celem zagwarantowania dokładności pomiaru, punkt zerowy należy ustawić w odległości C powyżej dna zbiornika (patrz ilustracja).

#### 8.9.2 Pomiar poziomu materiałów sypkich

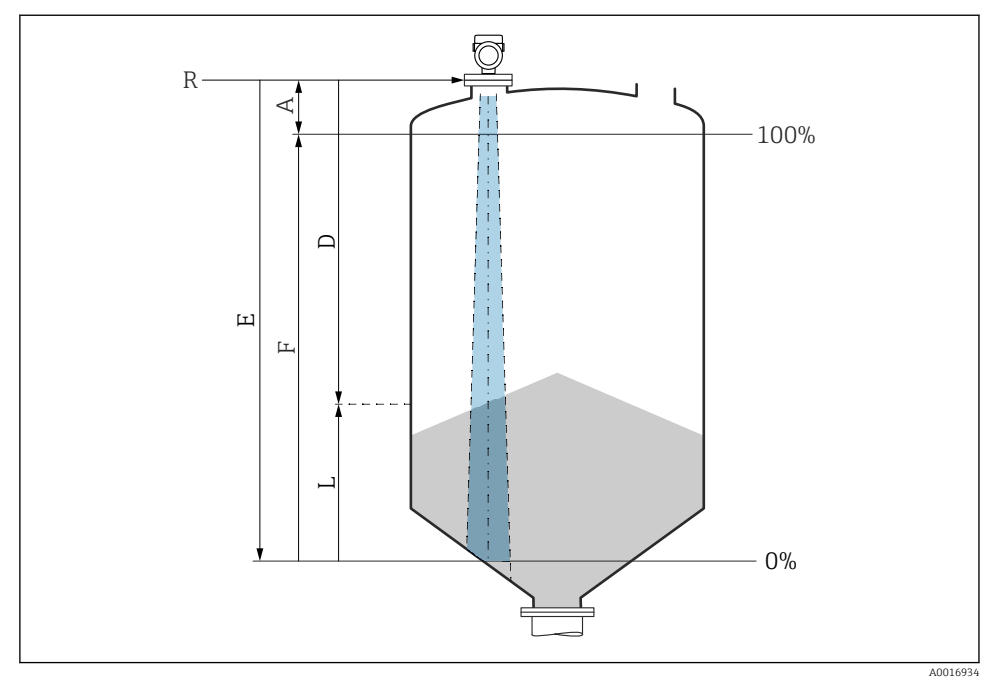

🖻 18 Parametry konfiguracyjne pomiaru poziomu materiałów sypkich

- R Punkt odniesienia pomiaru
- A Długość anteny + 10 mm (0,4 in)
- D Odległość
- L Poziom
- E Parametr "Kalibracja "Pusty"" (= 0 %)
- F Parametr "Kalibracja "Pełny"" (= 100 %)

#### 8.9.3 Konfiguracja pomiaru przepływu za pomocą oprogramowania obsługowego

#### Zalecenia montażowe: pomiar przepływu

- Do pomiaru przepływu potrzebne jest koryto pomiarowe lub kanał otwarty
- Czujnik należy umieścić nad środkową częścią kanału lub koryta pomiarowego
- Czujnik musi być zawsze zainstalowany prostopadle do powierzchni medium
- Do ochrony przed promieniowaniem słonecznym lub deszczem należy użyć osłony pogodowej

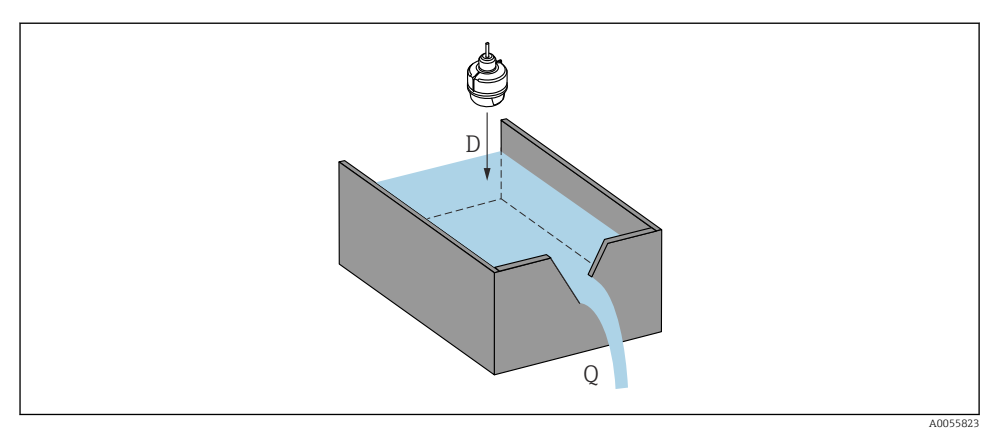

🖻 19 Parametry konfiguracyjne pomiaru przepływu cieczy

- D Odległość
- Q Natężenie przepływu na kanale otwartym lub w korycie pomiarowym (obliczone w oparciu o wartość poziomu za pomocą funkcji linearyzacji)

### Konfiguracja pomiaru przepływu

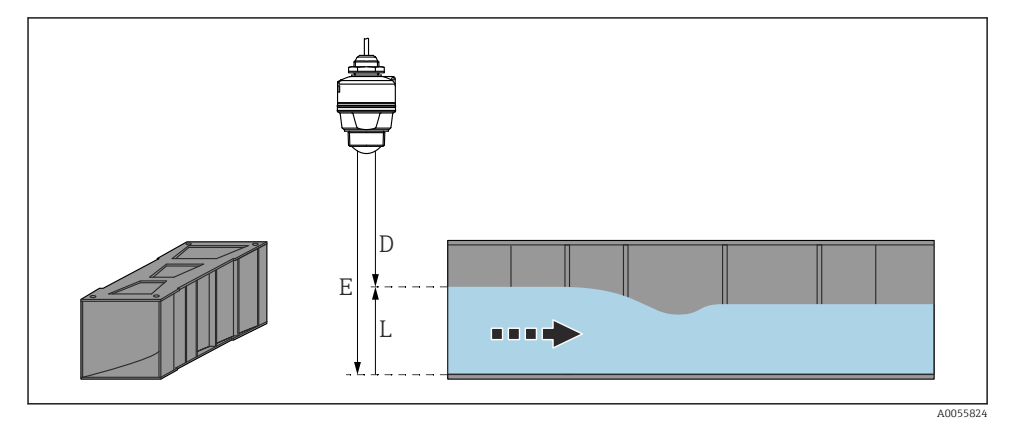

- 🖻 20 Przykład: zwężka Khafagi-Venturi
- *E* Kalibracja "Pusty" (= punkt zerowy)
- D Odległość
- L Poziom

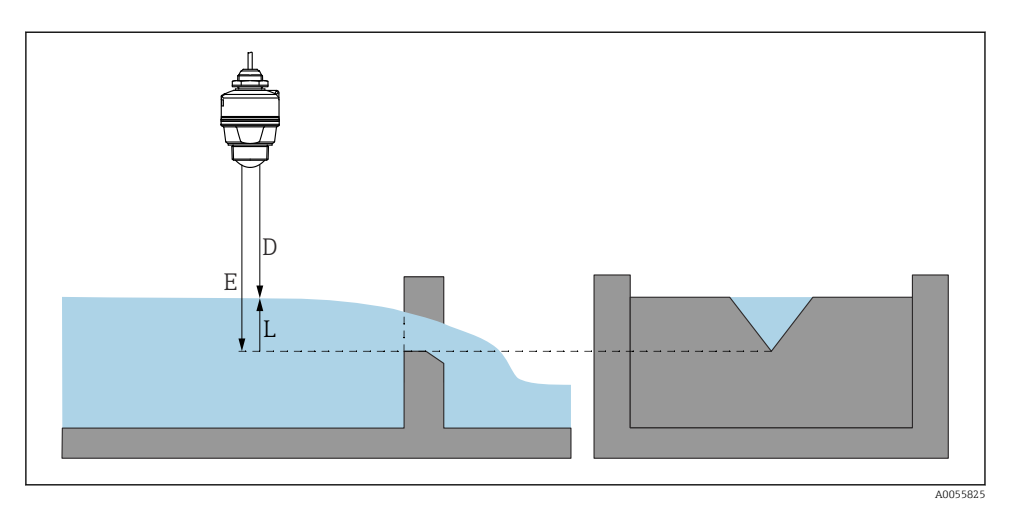

Image: Przykład: koryto pomiarowe z dnem stożkowym

- E Kalibracja "Pusty" (= punkt zerowy)
- D Odległość
- L Poziom

### 8.10 Konfiguracja parametr "Tryb częstotliwości"

Parametr **Tryb częstotliwości** służy do definiowania ustawień sygnałów radarowych specyficznych dla kraju lub regionu.

 $\mathbf{f}$ 

Parametr **Tryb częstotliwości** należy skonfigurować w menu obsługi odpowiedniego oprogramowania narzędziowego bezpośrednio po rozpoczęciu uruchomienia.

Aplikacja  $\rightarrow$  Czujnik  $\rightarrow$  Ustawienia zaawansowane  $\rightarrow$  Tryb częstotliwości

Częstotliwość pracy 80 GHz:

- Opcja Tryb 2: Europa kontynentalna, USA, Australia, Nowa Zelandia, Kanada, Brazylia, Japonia, Korea Południowa, Tajwan, Tajlandia
- Opcja Tryb 3: Rosja, Kazachstan
- Opcja Tryb 4: Meksyk
- Opcja Tryb 5: Indie, Malezja, Republika Południowej Afryki, Indonezja
- Właściwości metrologiczne przyrządu mogą się różnić w zależności od ustawionego trybu. Określone właściwości metrologiczne odnoszą się do przyrządu dostarczonego do klienta (opcja **Tryb 2**).

### 8.11 Podmenu "Symulacja"

Podmenu Symulacja służy do symulacji zmiennych procesowych i zdarzeń diagnostycznych.

Ścieżka menu: Diagnostyka → Symulacja

Przy włączonej symulacji wyjścia dwustanowego i prądowego wysyłany jest komunikat ostrzegawczy.

# 8.12 Zabezpieczenie ustawień przed nieuprawnionym dostępem

### 8.12.1 Programowe włączenie/wyłączenie blokady

#### Blokada za pomocą hasła w oprogramowaniu FieldCare/DeviceCare/aplikacji SmartBlue

Dostęp do konfiguracji parametrów przyrządu można zablokować hasłem. W fabrycznie nowym przyrządzie, jako rodzaj użytkownika wybrana jest opcja **Utrzymanie ruchu**. Po wybraniu opcja **Utrzymanie ruchu** jako rodzaju użytkownika można skonfigurować wszystkie parametry przyrządu. Następnie, dostęp do skonfigurowanych ustawień przyrządu można zablokować hasłem. Po aktywacji blokady opcja **Utrzymanie ruchu** ulega zmianie na opcja **Operator**. Dostęp do konfiguracji jest możliwy po podaniu hasła.

Ścieżka dostępu umożliwiająca definiowanie hasła:

#### Menu System podmenu Zarządzanie prawami dostępu

Do zmiany opcja Utrzymanie ruchu na opcja Operator służy menu:

System  $\rightarrow$  Zarządzanie prawami dostępu

#### Wyłączenie blokady za pomocą aplikacji FieldCare / DeviceCare / SmartBlue

Po wprowadzeniu hasła można przejść do konfiguracji parametrów przyrządu jako użytkownik opcja **Operator**. Jako rodzaj użytkownika wybrana zostaje opcja **Utrzymanie ruchu**.

W razie konieczności hasło można usunąć w podmenu Zarządzanie prawami dostępu: System → Zarządzanie prawami dostępu

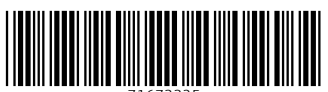

71673325

# www.addresses.endress.com

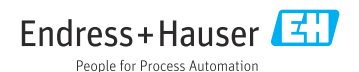